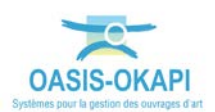

# OASIS-WEB – Paramétrage des couleurs par famille d'ouvrages

## Procédure

La procédure ci-dessous vous présente la marche à suivre pour paramétrer les couleurs par famille d'ouvrages en vue de leur affichage dans OASIS-WEB.

### Les étapes

- 1. Afficher l'interface de paramétrage d'OASIS :
  - o Lancez le client « OASIS7 Paramétrage » :

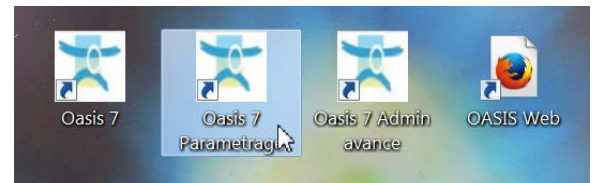

• Et affichez les listes de références :

| Listes de références    |   |
|-------------------------|---|
| Bases d'interventions   | • |
| Propriétés              |   |
| Bases d'équipements     |   |
| Votre logo              |   |
| Descripteurs d'import   |   |
| Déploiement des modules |   |
|                         |   |
|                         |   |
|                         |   |
|                         |   |
|                         |   |
|                         |   |

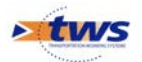

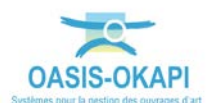

#### 2. Afficher le paramètre « Oasis Web 2 – Classes Configuration » :

- o Faites défiler les paramètres de référence,
- o Et éditez le paramètre « Oasis Web 2 Classes Configuration » :

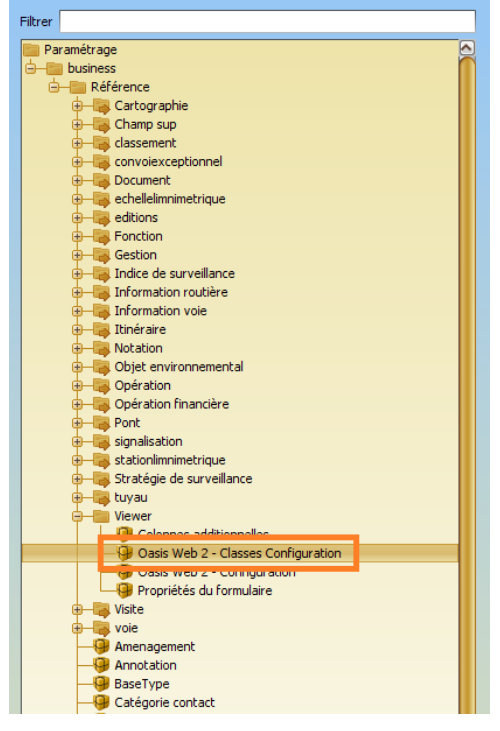

• Et associez une couleur à chaque famille d'ouvrages :

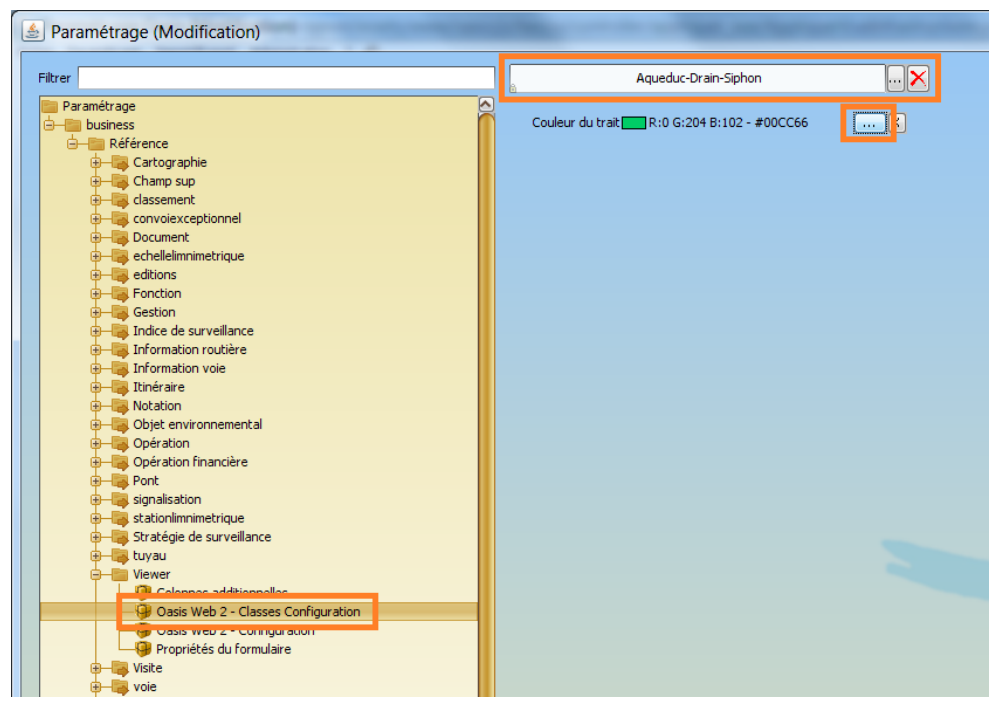

Ici, la famille « Aqueduc-Drain-Siphon »

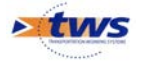

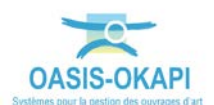

### 3. Voir le résultat dans l'interface « Oasis Web » :

• Lancez le client « OASIS-Web » :

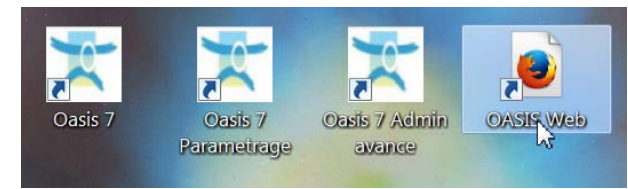

• Et affichez vos ouvrages :

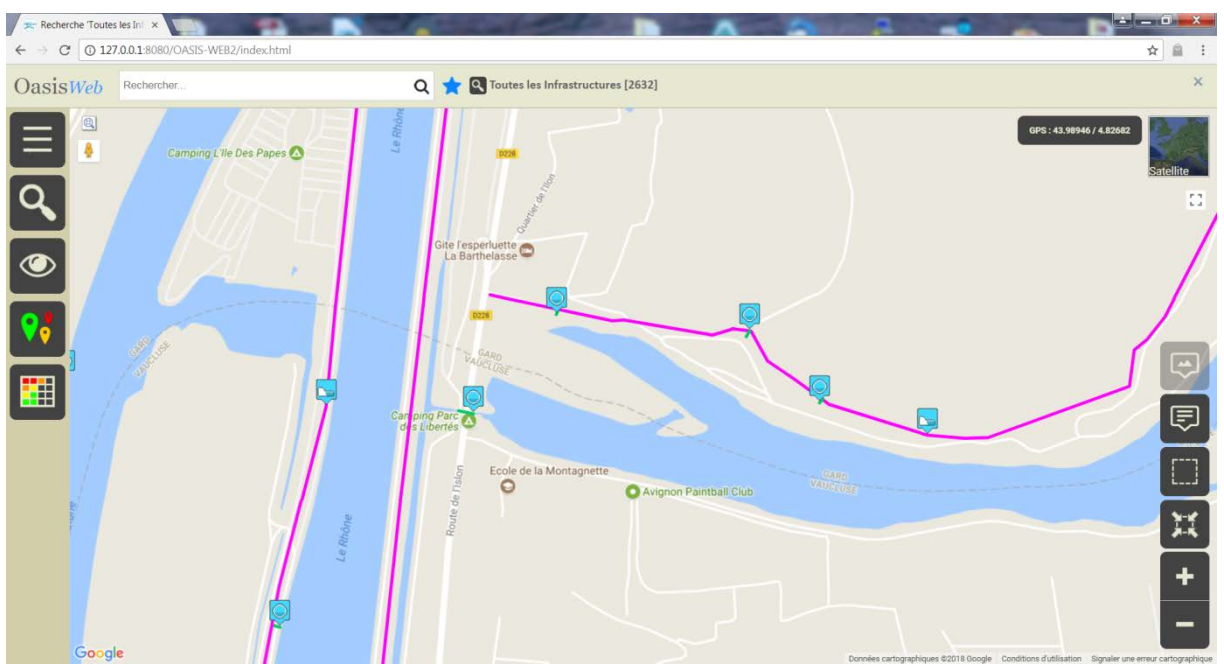

Ici, les « Aqueduc-Drain-Siphon » et les « Digues »

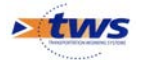